## Core-🗾

Core-CT 9.1 allows Users to add attachments to receivable payments and payment worksheets. An **Attachments** link appears on the following pages:

- Payments page Navigation: Accounts Receivable > Payments > Online Payments > Regular Deposit > Payments
- Payment Worksheet Application page Navigation: Accounts Receivable > Payments > Apply Payments > Create Worksheet > Payment Worksheet Application
- Payment Worksheet Application page Navigation: Accounts Receivable > Payments > Apply Payments > Update Worksheet > Payment Worksheet Application

The file types that can be attached include:

- doc & docx
- xls & xlsx
- txt
- pdf
- jpeg

Attachments are associated with payments. They remain in Core-CT 9.1 after a worksheet has been deleted or processed through AR Update. Users can view attachments on the payment pages. They do not appear on pages associated with items.

The number in the parentheses () in the **Attachment** link indicates the number of attachments associated with a payment. For example **Attachments (0)** indicates that no files are attached; **Attachments (1)** indicates 1 file is attached, **Attachments (2)** indicates that 2 files are attached, etc.

Example: Attaching a PDF file from the Payments page

1. Navigate to the **Payments** page and click the **Attachments** (0) link.

| Payment Metmation     End // 1 of // 1 of // 1       Payment Seq:     1       Payment Seq:     1       400.00     Currency:       Currency:     USD       Payment Predictor     Journal Directly       Payment Method:     Check       Clastomer ID:     Attachments (0)       Remit From:     Remit SettD:       Name:     Corporate SettD:       SubCust1:     SubCust2:       Link MICR                                                                                                    | Lotars DAGM1                          | Deposit ID: 6207     | Date: 01/27/201                             | 2 "Location     | 42500003 Balance:   | Balanced                    |           |
|----------------------------------------------------------------------------------------------------|---------------------------------------|----------------------|---------------------------------------------|-----------------|---------------------|-----------------------------|-----------|
| Payment Seq: Payment ID: 42500003 *Accounting Date: 01/2602912 Image: Currency:   unount: 400.00 Currency: USD 100000000   Payment Predictor Exchange Rate: 100000000 Image: Currency: USD   Payment Method: Check Statchments ID View Audit Loss   Customer Information End 1 of 1   Customer Information End 1 of 1   Customer ID: Business Unit: Ink   Remit From: Remit SetiD:   SubCust1: SubCust2:   Inck ID: Link IIICR                                                                                                    | Payment Information                   |                      |                                             |                 |                     | Englisher at the Dia        | of t 🗖 La |
| Payment Method: Payment Predictor   Check Afflachments (0)   Castomer Information End   Customer ID: Business Unit:   Remit SetID:   Name:   Corporate:   Corporate:   SubCust1:   SubCust2:   Link MICR                                                                                                    | Payment Seq:<br>Umount:<br>Rate Type: | 1<br>400.00<br>CREAT | *Payment ID:<br>Currency:<br>Exchange Rate: | 42500003        | *Accounting Date:   | 01/28/2012                  | <b>.</b>  |
| Clastomer Information Clastomer Information Clastomer ID: Clastomer ID: Remit From: Remit SetID: Name: Corporate: Corporate SetID: SubCust1: SubCust2: Link MICR Detail References References References Information Personate I front your 1 P 1 Personate I front your 1 P 1 Personate I front your 1 P P 1 Personate I front your 1 P P Personate I front your 1 P P Personate I front your 1 P P Personate I front your 1 P Personate I front your 1 P P Personate I front your 1 P P Personate I front your 1 P P Personate I front your 1 P P Personate I Personate I front your 1 P P Personate I Personate I Personate I Personate I Personate I Personate I Personate I Personate I Personate I Personate I Personate I Personate I Personate I Personate I Personate I Personate I Personate I Personate I Personate I Personate I Personate I Per | ayment Method:                        | Check                | Attachments (0)                             | Journal Direct  | y                   | Range of References         |           |
| Customer ID: Business Unit: Ink<br>Remit From: Remit SetID:<br>Name:<br>Corporate: Corporate SetID:<br>SubCust1: SubCust2: Ink MICR<br>Detail References<br>Reference Information                                                                                                    | Customer Information                  |                      |                                             | Cick the Attack | mante (0)           | End Find D 1 of             | t Di Lau  |
| Corporate SetID: SubCust2: MCR ID: Link MICR  Detail References  References  References  References  References                                                                                                    | Customer ID:<br>Remit From:<br>Name:  | []a                  | Business Unit:<br>Remit SetID:              | link            | interits (0)        |                             | ± =       |
| MICR ID: Link MICR Defail References Reference Information Reference Information Reference Informatio Reference Information Referenc | Corporate:<br>SubCust1:               |                      | Corporate SettD:<br>SubCust2:               |                 |                     |                             |           |
| Defail References<br>Reference Infect Journal J P 1                                                                                                    | MICR ID:                              | 190                  |                                             | Link MICR       |                     |                             |           |
| Reference Information Personation 1 Period 1 years and 1 of 1 D 1 of 1 D 1                                                                                                    | Detail References                     |                      |                                             |                 |                     |                             |           |
|                                                                                                    | Reference Information                 | li<br>Ferri          |                                             |                 | Personation   first | here al   🛤   🕮 Free 🖬 1 of | 1 D Last  |
|                                                                                                    | 1 0.                                  |                      |                                             | (a)             |                     |                             | E E       |

2. The Attachments page displays. Click Add Attachments.

| C tott C Lui |
|--------------|
|              |
| -            |
|              |

3. The File Attachment dialog box displays. Click the Browse... button

| of the last                                |                                                                           |                                     |                      |               |              | n Fred Land and Data |
|--------------------------------------------|---------------------------------------------------------------------------|-------------------------------------|----------------------|---------------|--------------|----------------------|
| le Name De                                 | scription                                                                 | 1                                   | lser                 | llame         | Click Browse | Date/Time Stamp      |
| ding large at                              | echments can take son                                                     | me time to upload, the              | erefore, it is advis | sable to save |              |                      |
| ding large at<br>e transaction<br>Add Atta | achments can take so<br>before adding large att<br>hment<br>ancel Refresh | me time to upload, the<br>achments. | erefore, it is advi  | sable to save | nt           | 0.00                 |

4. The Choose File to Upload dialog box displays. Select the file to upload and click Open.

| Choose File to                    | Upload                       |                                   |     | 2                      | <b>X</b> .PA | YMENT_ENTRY.GBL?FolderPath=PORTAL_ROOT_OBJECT.EPCO |
|-----------------------------------|------------------------------|-----------------------------------|-----|------------------------|--------------|----------------------------------------------------|
| Look in<br>My Recent<br>Documents | Training S                   | amples<br>196                     | · 0 | ) 🗗 🖪 -                |              |                                                    |
| My Documents                      |                              | First, Select the file to attach. | )   | Second, click<br>Open. | ID:          | 42500003                                           |
| My Network<br>Places              | File name.<br>Files of type: | PDF sample file [All Files (".")  |     | Open     Cancel        |              |                                                    |
| Add Att                           | achment                      |                                   |     | File Attachment        |              |                                                    |
| ок                                | Cancel R                     | efresh                            |     | Upload Cancel          | 6            | () Help<br>Browse                                  |
|                                   |                              |                                   |     |                        |              |                                                    |

5. The name of the file selected displays in the **File Attachment** dialog box text box. Click **Upload** to attach the file.

| Attach                 | ments                                                            |       |                   |                 |                                 |      |
|------------------------|------------------------------------------------------------------|-------|-------------------|-----------------|---------------------------------|------|
| Unit:                  | DAGM1 Deposit ID:                                                | 6207  | Sec: 1 Payment ID | 42500003        |                                 |      |
| Ontails                |                                                                  |       |                   |                 | a (fast) (con a ) 🏭 🕅 (con El 4 | of T |
| File Name              | Description                                                      | User  | Name              |                 | Date/Time Stamp                 |      |
| View                   |                                                                  |       |                   |                 |                                 | G    |
| He transa<br>Adt<br>CK | ction before adding large atta<br>1 Attachment<br>Cancel Refresh | comer | Flie Attachment   | sample file.pdf | Help     Browse                 |      |

6. The Attachments page displays. The name of the uploaded file displays in the File Name field.

|    | 0401       | Sed:        | 1           | Payment ID:      | 42500003              |                       |                                                               |
|----|------------|-------------|-------------|------------------|-----------------------|-----------------------|---------------------------------------------------------------|
|    |            |             |             |                  | Personalize   Fast    | (Verval) 🕮 👘 🖬 tott   | D in                                                          |
| De | escription |             | User        | Name             |                       | Date/Time Stamp       |                                                               |
|    |            |             |             |                  |                       |                       | -                                                             |
|    | De         | Description | Description | Description User | Description User Name | Description User Name | Description         User         Name         Date/Time Stamp |

7. Enter a brief **Description** of the file uploaded/attached .

| Attachme Uploaded fi<br>Unit: DAGM1 Deprint<br>Details                                                  | 6207                                           | Şeq:                          | Enter a brief description of the attached file in the <b>Description</b> field. | anal <sup>pa</sup> j≝ na Ditori Dita |
|----------------------------------------------------------------------------------------------------|------------------------------------------------|-------------------------------|---------------------------------------------------------------------------------|--------------------------------------|
| File Name                                                                                               | Description                                    | User                          |                                                                                 | DateiTime Stamp                      |
| PDF sample file.pdf                                                                                     |                                                |                               |                                                                                 | E                                    |
| Adding large attachments can ta<br>the transaction before adding ta<br>Add Attachment<br>OK Cancel Refr | exe some time to upload, the rige attachments. | erefore, it is advisable to s | 3/8                                                                             |                                      |

8. Use the **Add Attachment** button to add another attachment. Use the **OK** or **Cancel** buttons to return to the Payments page.

| Favorites Main Menu > Accounts                                                                                  | Receivable > Payments > Online R                          | Payments > Re  | gular Deposit |                   |                          | Hom     |
|----------------------------------------------------------------------------------------------------|-----------------------------------------------------------|----------------|---------------|-------------------|--------------------------|---------|
| Attachments<br>Unit: DAGM1 Deposit ID:                                                                          | 6207 Seq:                                                 | 1 P            | ayment ID:    | 42500003          |                          |         |
| Details                                                                                                    |                                                           |                |               | Personalize   End | Ven Al P 1 Fire D 1 of 1 | IR Lest |
| File Name                                                                                                    | Description                                               | User           | Name          |                   | Date/Time Stamp          |         |
| PDF sample file.pdf                                                                                             | Sample Document                                           |                |               |                   |                          | =       |
| Adding large attachments can take<br>the transaction before adding large<br>Add Attachment<br>OK Cancel Refresh | some time to upload, therefore; it is adv<br>attachments. | isable to save |               |                   |                          |         |

9. The Attachments link now displays (1). This indicates that 1 file is attached to the payment.

| It: DAGM1                        | Deposit ID:           | 6207          | Date: (                                   | 01/27/2012 | "Location                                 | 42500003               | Balance:         | Balanced                  |              |
|----------------------------------|-----------------------|---------------|-------------------------------------------|------------|-------------------------------------------|------------------------|------------------|---------------------------|--------------|
| ryment information               |                       |               |                                           | (          | The Attachr                               | nents link             |                  | - End I view and it from  | El tott D    |
| yment Seg:<br>nount:<br>te Type: | 1<br>400,00<br>[CRRHT |               | Payment ID:<br>Surrency:<br>Exchange Rate |            | now indicate<br>is attached t<br>payment. | s that 1 file<br>o the | ng Date:         | 0125/2912                 | (±)          |
|                                  | Payment Pred          | ictor         | 1                                         | 0          | Journal Direct                            | dy                     |                  | Range of Refere           | nces         |
| yment Method:                    | Check                 | × 8           | dtachmenta (1)                            |            | View Audit Log                            | 1                      |                  |                           |              |
| ustomer information              |                       |               |                                           | -          |                                           |                        |                  | End Frank                 | 1 1 of 1 1 1 |
| istomer ID:<br>emit From:        |                       | <b>B</b><br>8 | lusiness Unit:<br>Xemit SetID:            |            |                                           | 4                      |                  |                           | •            |
| ime:<br>prporate:<br>ibCust1:    |                       | c<br>s        | Corporate Sett                            | D:         |                                           |                        |                  |                           |              |
| CR ID:                           |                       | 19,           |                                           | ł          | ink MICR                                  |                        |                  |                           |              |
| etail References                 | _                     |               |                                           |            |                                           |                        |                  |                           |              |
| eference information             |                       |               |                                           |            |                                           |                        | Esmonative   End | New York and the state of | 1 toft 11    |
| Gual Code                        | Reference             |               |                                           |            | To Reference                              | e                      |                  |                           |              |